## Installation et configuration de l'agent SNMP d'un serveur Windows 2012

## Source :

#### https://www.loriotpro.com/ServiceAndSupport/How\_to/Installatio nAgentSNMPWindowsServer2012.php

L'installation et la configuration de l'**agent SNMP de Microsoft**, un **service de Windows**, sur un serveur **Windows 2012** requiert un certain nombre d'étapes que nous allons détailler cidessous.

Les principales étapes du processus sont les suivantes:

- Installation et activation du programme à partir du panneau de configuration
- Configuration du service Windows Agent SNMP
- Vérification du fonctionnement

# Installation et activation du programme à partir du panneau de configuration

La procedure d'installation décrite ci-après s'applique uniquement sur un Serveur Windows 2012

| 12                                                                                                    | Système                                                                                                    | . ↔ □ <mark>×</mark>             |
|----------------------------------------------------------------------------------------------------|----------------------------------------------------------------------------------------------------|----------------------------------|
| 🍥 🕘 🔻 🕇 🕎 🕨 Panneau di                                                                                                    | e configuration 🔸 Système et sécurité 🔸 Système                                                                                                    | V C Rechercher P                 |
| Page d'accueil du panneau de<br>configuration<br>Gestionnaire de périphériques<br>Paramètres d'utilisation à<br>distance<br>Paramètres système avancés | Informations système générales<br>Édition Windows<br>Windows Server 2012 Standard<br>© 2012 Microsoft Corporation. Tous droits réservés.                                                                                                    | Windows Server <sup>®</sup> 2012 |
|                                                                                                    | Système         Processeur :       Intel(R) Xeon(R) CPU E5-2609 0 @ 2.40GHz 2.40 GHz (2 processeurs)         Mémoire installée (RAM) :       16,0 Go         Type du système :       Système d'exploitation 64 bits, processeur x64         Stylet et fonction tactile :       La fonctionnalité de saisie tactile ou avec un stylet n'est pas disponible sur cet écran.         Paramètres de nom d'ordinateur, de domaine et de groupe de travail       Nom de l'ordinateur :         Nom de l'ordinateur :       PC-POSTE ;         Nom complet :       PC-POSTE ;         Jocal       Description de l'ordinateur : Supervision         Domaine :       itas.local | Segmeditive les paramètres       |
| Voir aussi<br>Centre de maintenance<br>Windows Update                                                                                                  | Windows est activé. Afficher les détails dans Activation de Windows<br>ID de produit : 001 - 208-760 AA5                                                                                                    |                                  |

Pour lancer l'installation, ouvir le **Panneau de Configuration** Windows puis sélectionner **Programmes et fonctionnalités**.

Choisir alors l'option : Activer ou désactiver des fonctionnalités Windows

| <ul> <li>Page d'accueil du panneau de configuration &gt; Tous les Panneaux de configuration &gt; Programmes et fonctionnalités</li> <li>Page d'accueil du panneau de configuration</li> <li>Afficher les mises à jour installer ou modifier un programme</li> <li>Afficher les mises à jour installer</li> <li>Activer ou désactiver des fonctionnalités Windows</li> <li>Installer un programme à partir du réseau</li> <li>Avant de commencer</li> <li>Type d'installation</li> <li>Sélection du serveur</li> <li>Cet Assistant permet d'installer des rôles, des services de rôle ou des fonctionnalités. Vous devez déterminer les rôles, services de rôle ou des fonctionnalités installer en fonction de besoins informat de votre organisation, tels que le partage de documents ou l'hébergement d'un site Web.</li> </ul>                              |                                                                                                    |                                                                                                    | Programmes et fonctionnalités                                                                                                    |                                                  |
|----------------------------------------------------------------------------------------------------|----------------------------------------------------------------------------------------------------|----------------------------------------------------------------------------------------------------|----------------------------------------------------------------------------------------------------|--------------------------------------------------|
| Page d'accueil du panneau de configuration       Désinstaller ou modifier un programme         Afficher les mises à jour installées       Pour désinstaller un programme, sélectionnez-le dans la liste et cliquez sur Désinstaller, Modifier ou Réparer.         Installer un programme à partir du réseau       Activer ou désactiver des fonctionnalités Windows         Installer un programme à partir du réseau       N         Avant de commencer       Type d'installation         Type d'installation       Sélection du serveur         Sélection du serveur       Cet Assistant permet d'installer des rôles, des services de rôle ou des fonctionnalités à installer en fonction des besoins informatide votre organisation, tels que le partage de documents ou l'hébergement d'un site Web.                                                       | 🍥 💿 🔻 👔 🕨 Panneau de c                                                                                                    | configuration 🕨 Tous les Panneaux d                                                                              | e configuration 🔸 Programmes et fonctionnalités                                                                                                    | ✓ Ċ Reche                                        |
| Type d'installation de votre organisation, tels que le partage de documents ou l'hébergement d'un site Web.<br>Sélection du serveur                                                                                                    | Page d'accueil du panneau de<br>configuration<br>Afficher les mises à jour<br>installées<br>Activer ou désactiver des<br>fonctionnalités Windows<br>Installer un programme à partir<br>du réseau | Désinstaller ou modifier ur<br>Pour désinstaller un programme, se<br>Avant de comme<br>Avant de commencer        | n programme<br>électionnez-le dans la liste et cliquez sur Désinstaller, Modifier ou Réparer.<br>Assistant Ajout de rôles et de fonctionnalités<br>NCET<br>Cet Assistant permet d'installer des rôles, des services de rôle ou des fonctior<br>déterminer les rôles, services de rôle ou fonctionnalités à installer en fonctior                                                                                                    | SERVEUR DE DESTINATION<br>PC-POSTE625.itas.local |
| Rôles de serveurs       Démarrer l'Assistant Suppression de rôles et de fonctionnalités         Fonctionnalités       Avant de continuer, vérifiez que les travaux suivants ont été effectués :         Confirmation       • Le compte d'administrateur possède un mot de passe fort         Résultats       • Le compte d'administrateur possède un mot de passe fort         • Le compte d'administrateur possède un mot de passe fort       • Les paramètres réseau, comme les adresses IP statiques, sont configurés         • Les dernières mises à jour de sécurité de Windows Update sont installées       Si vous devez vérifier que l'une des conditions préalables ci-dessus a été satisfaite, fermez l'Assista exécutez les étapes, puis relancez l'Assistant.         Cliquez sur Suivant pour continuer.       Cliquez sur Suivant pour continuer. |                                                                                                    | Type d'installation<br>Sélection du serveur<br>Rôles de serveurs<br>Fonctionnalités<br>Confirmation<br>Résultats | <ul> <li>de votre organisation, tels que le partage de documents o insoluter en fonction<br/>de votre organisation, tels que le partage de documents ou l'hébergement d'<br/>Pour supprimer des rôles, des services de rôle ou des fonctionnalités :<br/>Démarrer l'Assistant Suppression de rôles et de fonctionnalités</li> <li>Avant de continuer, vérifiez que les travaux suivants ont été effectués : <ul> <li>Le compte d'administrateur possède un mot de passe fort</li> <li>Les paramètres réseau, comme les adresses IP statiques, sont configurés</li> <li>Les dernières mises à jour de sécurité de Windows Update sont installées</li> </ul> </li> <li>Si vous devez vérifier que l'une des conditions préalables ci-dessus a été satis<br/>exécutez les étapes, puis relancez l'Assistant.</li> <li>Cliquez sur Suivant pour continuer.</li> </ul> | sfaite, fermez l'Assistant,                      |
| Active View - RF_Level_MHD7 [C:\PF Installer Annu                                                                                                    | Active View - RF_Level_MHD7 [C:\PF                                                                                                    |                                                                                                    | < Précédent Suivant >                                                                                                    | Installer Annuler                                |

| <b>a</b>                                                         | Assistant Ajout de rôles et de fonctionnalités                                                                                                    | ↔ <u> </u>                                       |
|------------------------------------------------------------------|----------------------------------------------------------------------------------------------------|--------------------------------------------------|
| Sélectionner le ty                                               | pe d'installation                                                                                                    | SERVEUR DE DESTINATION<br>PC-POSTE625.itas.local |
| Avant de commencer                                               | Sélectionnez le type d'installation. Vous pouvez installer des rôles et des foncti<br>ordinateur physique ou virtuel en fonctionnement, ou sur un disque dur virtuel                                                                        | onnalités sur un<br>hors connexion.              |
| lype d'installation<br>Sélection du serveur<br>Rôles de serveurs | Installation basée sur un rôle ou une fonctionnalité<br>Configurez un serveur unique en ajoutant des rôles, des services de rôle et o                                                                                                    | les fonctionnalités.                             |
| Fonctionnalités<br>Confirmation                                  | <ul> <li>Installation des services Bureau à distance</li> <li>Installez les services de rôle nécessaires à l'infrastructure VDI (Virtual Deskto<br/>déployer des bureaux basés sur des ordinateurs virtuels ou sur des sessions.</li> </ul> | p Infrastructure) pour                           |
| Résultats                                                        |                                                                                                    |                                                  |
|                                                                  |                                                                                                    |                                                  |
|                                                                  |                                                                                                    |                                                  |
|                                                                  |                                                                                                    |                                                  |
|                                                                  |                                                                                                    |                                                  |
|                                                                  | < Précédent Suivant >                                                                                                    | nstaller Annuler                                 |

Procédezr à la sélection du serveur sur lequel vous souhaitez installer l'agent SNMP

Assistant Ajout de rôles et de fonctionnalités

### Sélectionner le serveur de destination

SERVEUR DE DESTINATION PC-POSTE625.itas.local

\_

 $\leftrightarrow$ 

X

| Avant de commencer   | Sélectionnez le serv                                                                 | veur ou le disque dur virtue                                                                           | l sur lequel installer des rôles et des                                                                              | fonctionnalités.                                                           |
|----------------------|--------------------------------------------------------------------------------------|----------------------------------------------------------------------------------------------------|----------------------------------------------------------------------------------------------------|----------------------------------------------------------------------------|
| Type d'installation  | <ul> <li>Sélectionner un</li> </ul>                                                  | serveur du pool de serveu                                                                              | rs                                                                                                    |                                                                            |
| Sélection du serveur | O Sélectionner un                                                                    | disque dur virtuel                                                                                     |                                                                                                    |                                                                            |
| Rôles de serveurs    | Pool de serveurs                                                                     | ;                                                                                                    |                                                                                                    |                                                                            |
| Fonctionnalités      |                                                                                      |                                                                                                    |                                                                                                    |                                                                            |
| Confirmation         | Filtre :                                                                             |                                                                                                    |                                                                                                    |                                                                            |
| Résultats            | Nom                                                                                  | Adresse IP                                                                                             | Système d'exploitation                                                                                               |                                                                            |
|                      | PC-POSTE6                                                                            | 192.168.1.3,19                                                                                         | Microsoft Windows Server 2012 St                                                                                     | tandard                                                                    |
|                      | 1 ordinateur(s) trou<br>Cette page présent<br>commande Ajouter<br>nouvellement ajout | uvé(s)<br>le les serveurs qui exécuten<br>r des serveurs dans le Gesti<br>tés dont la collection de do | t Windows Server 2012 et qui ont été<br>onnaire de serveur. Les serveurs hors<br>nnées est toujours incomplète ne so | é ajoutés à l'aide de la<br>i ligne et les serveurs<br>nt pas répertoriés. |
|                      |                                                                                      | < Préc                                                                                                 | édent Suivant > Insta                                                                                                | ller Annuler                                                               |

Sélectionnez l'option Fonctionnalités puis Service SNMP

à

| L                                                                                                    | Assistant Ajout de rôles et de fonctionnalités                                                                                                    | + <b>– –</b> X                                                                                                    |
|----------------------------------------------------------------------------------------------------|----------------------------------------------------------------------------------------------------|----------------------------------------------------------------------------------------------------|
| Sélectionner des<br>Avant de commencer                                                                           | fonctionnalités<br>Sélectionnez une ou plusieurs fonctionnalités à installer sur le s                                                                                                    | SERVEUR DE DESTINATION<br>PC-POSTE625.itas.local<br>erveur sélectionné.                                                                                                    |
| Type d'installation<br>Sélection du serveur<br>Rôles de serveurs<br>Fonctionnalités<br>Confirmation<br>Résultats | Fonctionnalités         Service de recherche Windows         Service de réseau local sans fil         Service de transfert intelligent en arrière-plan (BIT)         Service Serveur iSNS         Services Serveur iSNS         Services Serveur iSNS         Services d'encre et de reconnaissance de l'écriture         Services TCP/IP simples (Installé)         Sous-système pour les applications UNIX [déconse         Stockage étendu         Transfert de commentaires sur Windows         Visionneuse XPS         Windows Biometric Framework         Windows Identity Foundation 3.5         Image: Windows PowerShell (Installé) | Description<br>Le service SNMP (Simple Network<br>Management Protocol) inclut des<br>agents qui analysent l'activité des<br>périphériques réseau et envoient<br>leur rapport à la console système du<br>réseau. |
|                                                                                                    | < Précédent Suivan                                                                                                    | t > Installer Annuler                                                                                                    |

| Þ | Assistant Ajout de rôles et de fonctionnalités                                                                                                    | x |
|---|----------------------------------------------------------------------------------------------------|---|
|   | Ajouter les fonctionnalités requises pour Service<br>SNMP ?                                                                                                |   |
|   | Les outils suivants sont requis pour la gestion de cette<br>fonctionnalité, mais ils ne doivent pas obligatoirement être installés<br>sur le même serveur. |   |
|   | <ul> <li>Outils d'administration de serveur distant</li> <li>Outils d'administration de fonctionnalités<br/>[Outils] Outils SNMP</li> </ul>                |   |
|   | Inclure les outils de gestion (si applicable)  Ajouter des fonctionnalités  Annuler                                                                        |   |

| È                                                                                         | Assistant Ajout de rôles et de fonctionnalités                                                                                                    | + <b>- X</b>                                                                                                    |
|-------------------------------------------------------------------------------------------|----------------------------------------------------------------------------------------------------|----------------------------------------------------------------------------------------------------|
| Sélectionner des f                                                                        | onctionnalités                                                                                                    | SERVEUR DE DESTINATION<br>PC-POSTE625.itas.local                                                                                                    |
| Avant de commencer<br>Type d'installation                                                 | Sélectionnez une ou plusieurs fonctionnalités à installer sur le se                                                                                                    | erveur sélectionné.<br>Description                                                                                                    |
| Sélection du serveur<br>Rôles de serveurs<br>Fonctionnalités<br>Confirmation<br>Résultats | Image: Service de recherche Windows         Service de réseau local sans fil         Service de transfert intelligent en arrière-plan (BIT:         Service Serveur iSNS         Service Serveur iSNS         Services SNMP         Services d'encre et de reconnaissance de l'écriture         Services TCP/IP simples (Installé)         Sous-système pour les applications UNIX [déconse         Stockage étendu         Transfert de commentaires sur Windows         Visionneuse XPS         Windows Biometric Framework         Windows Identity Foundation 3.5         Image: Windows PowerShell (Installé) | Le service SNMP (Simple Network<br>Management Protocol) inclut des<br>agents qui analysent l'activité des<br>périphériques réseau et envoient<br>leur rapport à la console système du<br>réseau. |
|                                                                                           | < Précédent Suivant                                                                                                    | t > Installer Annuler                                                                                                    |

Le programme s'installe ensuite

| 2                    | Assistant Ajout de rôles et de fonctionnalités                                                                                                    | + _ <b></b> X                                    |
|----------------------|----------------------------------------------------------------------------------------------------|--------------------------------------------------|
| Progression de l'i   | installation                                                                                                    | SERVEUR DE DESTINATION<br>PC-POSTE625.itas.local |
| Avant de commencer   | Afficher la progression de l'installation                                                                                                    |                                                  |
| Type d'installation  | 1 Installation de fonctionnalité                                                                                                    |                                                  |
| Sélection du serveur |                                                                                                    | -                                                |
| Rôles de serveurs    | Installation réussie sur PC-POSTE625.itas.local.                                                                                                    |                                                  |
| Fonctionnalités      | Outils d'administration de serveur distant                                                                                                    |                                                  |
| Confirmation         | Outils d'administration de fonctionnalités                                                                                                    |                                                  |
| Résultats            | Service SNMP                                                                                                    |                                                  |
|                      |                                                                                                    |                                                  |
|                      |                                                                                                    |                                                  |
|                      |                                                                                                    |                                                  |
|                      |                                                                                                    |                                                  |
|                      | Vous pouvez fermer cet Assistant sans interrompre les tâches en cours<br>leur progression ou rouvrez cette page en cliquant sur Notifications de<br>commandes, puis sur Détails de la tâche. | s d'exécution. Examinez<br>ans la barre de       |
|                      | Exporter les paramètres de configuration                                                                                                    |                                                  |
|                      | < Précédent Suivant >                                                                                                    | Fermer Annuler                                   |

| <b>a</b>                                                                                                    | Assistant Ajout de rôles et de fonctionnalités                                                                                     | + _ D X                                                                                                    |
|----------------------------------------------------------------------------------------------------|----------------------------------------------------------------------------------------------------|----------------------------------------------------------------------------------------------------|
| Confirmer les séle<br>Avant de commencer<br>Type d'installation<br>Sélection du serveur<br>Rôles de serveurs<br>Fonctionnalités<br>Confirmation<br>Résultats | Assistant Ajout de rôles et de fonctionnalités                                                                                     | SERVEUR DE DESTINATION<br>PC-POSTE625.itas.local<br>Ir sélectionné, cliquez sur<br>on) soient affichées sur<br>pas installer ces<br>cocher. |
|                                                                                                    | Service SNMP         Exporter les paramètres de configuration         Spécifier un autre chemin d'accès source         < Précédent | nstaller Annuler                                                                                                    |

### **Configuration du service Windows Agent SNMP**

L'étape suivant consiste à configurer le service SNMP que l'on vient d'ajouter.

Ouvrir la fenêtre Services dans le **Panneau de Configuratio**n, option **Outils** d'administrations

| Fichier       Action       Affichage       ?         Image: Control in the second of the second of t | ↔ <u></u> □ X               |                    |                      | Services                                     | Q <sub>j</sub>                                           |
|----------------------------------------------------------------------------------------------------|-----------------------------|--------------------|----------------------|----------------------------------------------|----------------------------------------------------------|
| Image: Construct State       Image: Construct State       Image: Constate       Image: Construct State       Image: C                                                                                                    |                             |                    |                      |                                              | Fichier Action Affichage ?                               |
| NomÉtatType de démarrageOuvrir une session en tant queService KtmRm pour Distributed Transaction CoordinatorCoordonne les transactions entre DistribManuel (DéclencherService réseauService Liste des réseauxIdentifie les réseaux auxquels l'ordinateurEn cours d'exécutionManuelService localService Pulsation Microsoft Hyper-VSurveille l'état de cet ordinateur virtuel eManuelService réseauService Serveur proxy KDCLe service Serveur proxy KDC s'exécute sManuelService réseauService Serveur proxy KDCPermet aux requêtes SNMP (Simple NetEn cours d'exécutionAutomatiqueSystème localService Serveur Vindows Store (WSService)Permet aux requêtes SNMP (Simple NetEn cours d'exécutionManuel (DéclencherService réseauService SSTP (Secure Socket Tunneling Protocol)Permet la prise en charge de l'infrastructManuelService réseauService SUSSCe service permet la synchronisation deEn cours d'exécutionAutomatiqueService réseauService SUS (Secure Socket Tunneling Protocol)Prend en charge la connexion par le protManuelService réseauServices de certificats Active DirectoryCrée, gire et supprime les certificats X.50En cours d'exécutionAutomatiqueService réseauServices CP/IP simplifiésPrend en charge les services TCP/IP suivEn cours d'exécutionAutomatiqueService réseauService Bureau à distanceCe service met en spoule les tervices TCP/IP suivEn cours d'exécutionAutomatique                                                                                                    |                             |                    |                      |                                              |                                                          |
| Service KtmRm pour Distributed Transaction CoordinatorCoordonne les transactions entre DistribManuel (DéclencherService réseauService Liste des réseauxIdentifie les réseaux auxquels l'ordinateurEn cours d'exécutionManuelService localService Pulsation Microsoft Hyper-VSurveille l'état de cet ordinateur virtuel eEn cours d'exécutionManuelService féseauService Serveur proxy KDCLe service Serveur proxy KDC s'exécute sEn cours d'exécutionAutomatiqueSystème localService SNMPPermet aux requétes SNMP (Simple NetEn cours d'exécutionAutomatiqueSystème localService Synchronisation date/heure Microsoft Hyper-VSynchronise l'heure système de cet ordinManuel (DéclencherService localService Windows Store (WSService)Permet la prise en charge de l'infrastructManuelService localService SSTP (Secure Socket Tunneling Protocol)Prend en charge la connexion par le protManuelService réseauServices de certificats Active DirectoryCrée, gère et supprime les certificats X.50En cours d'exécutionAutomatiqueSyrice réseauServices to CP/IP simplifiésFoumit trois services de gestion : le serviEn cours d'exécutionAutomatiqueSyrice réseauService to coalFoumit trois services de gestion : le serviEn cours d'exécutionAutomatiqueService réseauService STP (P/P simplifiésPrend en charge les services TCP/IP suivEn cours d'exécutionAutomatiqueService réseauService store CP/IP simplifiésPre                                                                                                    | ine session en tant que 🛛 🔺 | Type de démarrage  | État                 | Description                                  | Nom                                                      |
| CaleService Liste des réseauxIdentifie les réseaux auxquels l'ordinateurEn cours d'exécutionManuelService localCaleService Pulsation Microsoft Hyper-VSurveille l'état de cet ordinateur vituel eManuel (DéclencherSystème localCaleService Serveur proxy KDCLe service Serveur proxy KDC s'exécute sEn cours d'exécutionAutomatiqueService réseauCaleService SNMPPermet aux requêtes SNMP (Simple NetEn cours d'exécutionAutomatiqueSystème localCaleService Synchronisation date/heure Microsoft Hyper-VSynchronise l'heure système de cet ordinManuel (DéclencherService localCaleService Synchronisation date/heure Microsoft Hyper-VSynchronise l'heure système de cet ordinManuel (DéclencherService localCaleService Synchronisation date/heure Microsoft Hyper-VSynchronise l'heure système de cet ordinManuel (DéclencherService localCaleService Synchronisation date/heure Microsoft Hyper-VSynchronise l'heure système de cet ordinManuel (DéclencherService localCaleService Synchronisation date/heure Microsoft Hyper-VPermet la synchronisation deEn cours d'exécutionManuel (DéclencherService localCaleService Synchronisation dePermet aux requêtes service service permet la synchronisation deEn cours d'exécutionAutomatiqueService localCaleService Synchronise les utilisateurs à se connecter dManuelService localService localService localCale <t< td=""><td>réseau</td><td>Manuel (Déclencher</td><td></td><td>Coordonne les transactions entre Distrib</td><td>🍓 Service KtmRm pour Distributed Transaction Coordinator</td></t<>                                                                                                    | réseau                      | Manuel (Déclencher |                      | Coordonne les transactions entre Distrib     | 🍓 Service KtmRm pour Distributed Transaction Coordinator |
| Call<br>Call<br>Service Pulsation Microsoft Hyper-VSurveille l'état de cet ordinateur virtuel eManuel (DéclencherSystème localCall<br>Service Serveur proxy KDCLe service Serveur proxy KDC s'exécute sManuelService réseauCall<br>Service SIMPPermet aux requêtes SIMP (Simple NetEn cours d'exécutionAutomatiqueSystème localCall<br>Service Synchronisation date/heure Microsoft Hyper-VSynchronise l'heure système de cet ordinManuel (DéclencherService localCall<br>Service WIDSPermet la prise en charge de l'infrastructManuel (DéclencherService localCall<br>Service SSTP (Secure Socket Tunneling Protocol)Prend en charge la connexion par le protEn cours d'exécutionManuelService localCall<br>Services Bureau à distanceAutorise les utilisateurs à se connecter dManuelService réseauService réseauCall<br>Services de certificats Active DirectoryCrée, gère et supprime les certificats X.50En cours d'exécutionAutomatiqueSystème localCall<br>Services to chiffrementFournit trois services de gestion : le serviEn cours d'exécutionAutomatiqueService réseauCall<br>Services TCP/IP simplifiésPrend en charge les services TCP/IP suivEn cours d'exécutionAutomatiqueService réseauCall<br>Services to call<br>Services for D/IP simplifiésCe service met en spoule les travaux d'iEn cours d'exécutionAutomatiqueService réseauCall<br>Services to call<br>Services to callFournit trois services TCP/IP suivEn cours d'e                                                                                                    | iocal                       | Manuel             | En cours d'exécution | Identifie les réseaux auxquels l'ordinateur  | 🛸 Service Liste des réseaux                              |
| Call<br>Service Serveur proxy KDCLe service Serveur proxy KDC s'exécute sManuelService réseauCall<br>Service SNMPPermet aux requètes SNMP (Simple NetEn cours d'exécutionAutomatiqueSystème localCall<br>Service Synchronisation date/heure Microsoft Hyper-VSynchronise l'heure système de cet ordinManuel (DéclencherService localCall<br>Service Windows Store (WSService)Permet la prise en charge de l'infrastructManuel (DéclencherService localCall<br>Service WSUSCe service permet la synchronisation deEn cours d'exécutionAutomatiqueService réseauCall<br>Service SSTP (Secure Socket Tunneling Protocol)Prend en charge la connexion par le protManuelService réseauCall<br>Services Bureau à distanceAutorise les utilisateurs à se connecter dManuelService réseauCall<br>Services de certificats Active DirectoryCrée, gère et supprime les certificats X.50En cours d'exécutionAutomatiqueSystème localCall<br>Services to chiffrementFournit trois services de gestion : le serviEn cours d'exécutionAutomatiqueService réseauCall<br>Services TCP/IP simplifiésPrend en charge les services TCP/IP suivEn cours d'exécutionAutomatiqueService localCall<br>Services to callCe service met en spoule les travaux d'iEn cours d'exécutionAutomatiqueService réseauCall<br>Services to chiffrementFournit trois services TCP/IP suivEn cours d'exécutionAutomatiqueService réseauCall<br>Services to chiffr                                                                                                    | : local                     | Manuel (Déclencher |                      | Surveille l'état de cet ordinateur virtuel e | 🛸 Service Pulsation Microsoft Hyper-V                    |
| Service SNMP       Permet aux requêtes SNMP (Simple Net       En cours d'exécution       Automatique       Système local         Service Synchronisation date/heure Microsoft Hyper-V       Synchronise l'heure système de cet ordin       Manuel (Déclencher       Service local         Service Windows Store (WSService)       Permet la prise en charge de l'infrastruct       Manuel (Déclencher       Service local         Service WSUS       Ce service permet la synchronisation de       En cours d'exécution       Automatique       Service réseau         Services SSTP (Secure Socket Tunneling Protocol)       Prend en charge la connexion par le prot       Manuel       Service réseau         Services Bureau à distance       Autorise les utilisateurs à se connecter d       Kanomatique       Service réseau         Services de certificats Active Directory       Crée, gère et supprime les certificats X.50       En cours d'exécution       Automatique       Système local         Services to chiffrement       Fournit trois services de gestion : le servi       En cours d'exécution       Automatique       Service réseau         Services TCP/IP simplifiés       Prend en charge les services TCP/IP suiv       En cours d'exécution       Automatique       Service local         Services to call       Ce service met en spoule les travaux d'i       En cours d'exécution       Automatique       Service réseau <td>réseau</td> <td>Manuel</td> <td></td> <td>Le service Serveur proxy KDC s'exécute s</td> <td>🔍 Service Serveur proxy KDC</td>                                                                                                    | réseau                      | Manuel             |                      | Le service Serveur proxy KDC s'exécute s     | 🔍 Service Serveur proxy KDC                              |
| Image: Service Synchronisation date/heure Microsoft Hyper-V       Synchronise l'heure système de cet ordin       Manuel (Déclencher       Service local         Image: Service Windows Store (WSService)       Permet la prise en charge de l'infrastruct       Manuel (Déclencher       Service local         Image: Service WSUS       Ce service permet la synchronisation de       En cours d'exécution       Automatique       Service réseau         Image: Service SSTP (Secure Socket Tunneling Protocol)       Prend en charge la connexion par le prot       Manuel       Service local         Image: Services Bureau à distance       Autorise les utilisateurs à se connecter d       Manuel       Service réseau         Image: Services de certificats Active Directory       Crée, gère et supprime les certificats X.50       En cours d'exécution       Automatique       Service réseau         Image: Services de certificats CTP/IP simplifiés       Prend en charge les services TCP/IP suiv       En cours d'exécution       Automatique       Service réseau         Image: Services TCP/IP simplifiés       Prend en charge les services TCP/IP suiv       En cours d'exécution       Automatique       Service local         Image: Services TCP/IP simplifiés       Prend en charge les services TCP/IP suiv       En cours d'exécution       Automatique       Service local         Image: Service TCP/IP simplifiés       Prend en charge les services TCP/IP suiv                                                                                                    | local                       | Automatique        | En cours d'exécution | Permet aux requêtes SNMP (Simple Net         | 🕵 Service SNMP                                           |
| Image: Service Windows Store (WSService)       Permet la prise en charge de l'infrastruct       Manuel (Déclencher       Service local         Image: Service WSUS       Ce service permet la synchronisation de       En cours d'exécution       Automatique       Service réseau         Image: Service SSTP (Secure Socket Tunneling Protocol)       Prend en charge la connexion par le prot       Manuel       Service local         Image: Services Bureau à distance       Autorise les utilisateurs à se connecter d       Manuel       Service réseau         Image: Services de certificats Active Directory       Crée, gère et supprime les certificats X.50       En cours d'exécution       Automatique       Système local         Image: Services de certificats Crive Directory       Crée, gère et supprime les certificats X.50       En cours d'exécution       Automatique       Service réseau         Image: Services de certificats Crive Directory       Crée, gère et supprime les certificats X.50       En cours d'exécution       Automatique       Service réseau         Image: Services TCP/IP simplifiés       Prend en charge les services TCP/IP suiv       En cours d'exécution       Automatique       Service local         Image: Services TCP/IP simplifiés       Prend en charge les services TCP/IP suiv       En cours d'exécution       Automatique       Service local         Image: Services Stripe Signouleur d'impression       Ce service met en                                                                                                    | iocal                       | Manuel (Déclencher |                      | Synchronise l'heure système de cet ordin     | 🏩 Service Synchronisation date/heure Microsoft Hyper-V   |
| Image: Service WSUS       Ce service permet la synchronisation de       En cours d'exécution       Automatique       Service réseau         Image: Service SSTP (Secure Socket Tunneling Protocol)       Prend en charge la connexion par le prot       Manuel       Service local         Image: Services Bureau à distance       Autorise les utilisateurs à se connecter d       Manuel       Service réseau         Image: Services de certificats Active Directory       Crée, gère et supprime les certificats X.50       En cours d'exécution       Automatique       Système local         Image: Services de chiffrement       Fournit trois services de gestion : le servi       En cours d'exécution       Automatique       Service réseau         Image: Services TCP/IP simplifiés       Prend en charge les services TCP/IP suiv       En cours d'exécution       Automatique       Service local         Image: Services TCP/IP simplifiés       Ce service met en spoule les travaux d'i       En cours d'exécution       Automatique       Service local                                                                                                    | iocal                       | Manuel (Déclencher |                      | Permet la prise en charge de l'infrastruct   | 🔍 Service Windows Store (WSService)                      |
| Image: Service SSTP (Secure Socket Tunneling Protocol)       Prend en charge la connexion par le prot       Manuel       Service local         Image: Services Bureau à distance       Autorise les utilisateurs à se connecter d       Manuel       Service réseau         Image: Services de certificats Active Directory       Crée, gère et supprime les certificats X.50       En cours d'exécution       Automatique       Système local         Image: Services de certificats Active Directory       Fournit trois services de gestion : le servi       En cours d'exécution       Automatique       Service réseau         Image: Services TCP/IP simplifiés       Prend en charge les services TCP/IP suiv       En cours d'exécution       Automatique       Service local         Image: Services TCP/IP simplifiés       Ce service met en spoule les travaux d'i       En cours d'exécution       Automatique       Service local                                                                                                    | réseau                      | Automatique        | En cours d'exécution | Ce service permet la synchronisation de      | 💁 Service WSUS                                           |
| Image: Services Bureau à distance       Autorise les utilisateurs à se connecter d       Manuel       Service réseau         Image: Services de certificats Active Directory       Crée, gère et supprime les certificats X.50       En cours d'exécution       Automatique       Système local         Image: Services de chiffrement       Fournit trois services de gestion : le servi       En cours d'exécution       Automatique       Service réseau         Image: Services TCP/IP simplifiés       Prend en charge les services TCP/IP suiv       En cours d'exécution       Automatique       Service local         Image: Service réseau       Ce service met en spoule les travaux d'i       En cours d'exécution       Automatique       Service local                                                                                                    | iocal                       | Manuel             |                      | Prend en charge la connexion par le prot     | 🏩 Service SSTP (Secure Socket Tunneling Protocol)        |
| Image: Services de certificats Active Directory       Crée, gère et supprime les certificats X.50       En cours d'exécution       Automatique       Système local         Image: Services de chiffrement       Fournit trois services de gestion : le servi       En cours d'exécution       Automatique       Service réseau         Image: Services TCP/IP simplifiés       Prend en charge les services TCP/IP suiv       En cours d'exécution       Automatique       Service local         Image: Services TCP/IP simplifiés       Ce service met en spoule les travaux d'       En cours d'exécution       Automatique       Service local                                                                                                    | réseau                      | Manuel             |                      | Autorise les utilisateurs à se connecter d   | 🤹 Services Bureau à distance                             |
| Image: Services de chiffrement       Fournit trois services de gestion : le servi       En cours d'exécution       Automatique       Service réseau         Image: Services TCP/IP simplifiés       Prend en charge les services TCP/IP suiv       En cours d'exécution       Automatique       Service local         Image: Service réseau       Ce service met en spoule les travaux d'i       En cours d'exécution       Automatique       Système local                                                                                                    | : local                     | Automatique        | En cours d'exécution | Crée, gère et supprime les certificats X.50  | 🛸 Services de certificats Active Directory               |
| Services TCP/IP simplifiés Prend en charge les services TCP/IP suiv En cours d'exécution Automatique Service local Service met en spoule les travaux d'i En cours d'exécution Automatique Système local                                                                                                    | réseau 🔳                    | Automatique        | En cours d'exécution | Fournit trois services de gestion : le servi | 🔐 Services de chiffrement                                |
| Ge service met en spoule les travaux d'i En cours d'exécution Automatique Système local                                                                                                    | iocal                       | Automatique        | En cours d'exécution | Prend en charge les services TCP/IP suiv     | 🔍 Services TCP/IP simplifiés                             |
|                                                                                                    | : local 🗸 🗸                 | Automatique        | En cours d'exécution | Ce service met en spoule les travaux d'i     | 😘 Spouleur d'impression                                  |
|                                                                                                    | >                           |                    |                      | Ш                                            | <u>&lt;</u>                                              |
| \Étendu \ Standard /                                                                                                    |                             |                    |                      |                                              | Étendu) Standard /                                       |
|                                                                                                    |                             |                    |                      |                                              |                                                          |

#### Sélectionner le Service SNMP

Dans l'onglet général, conserver les valeurs par défaut

| Proprié                                                                     | tés de                | Service S                    | NMP (O                        | rdinateur                   | local) ×  |  |
|-----------------------------------------------------------------------------|-----------------------|------------------------------|-------------------------------|-----------------------------|-----------|--|
|                                                                             | S                     | Séc                          | urité                         | Dép                         | endances  |  |
| Général                                                                     | Con                   | nexion                       | Récup                         | ération                     | Agent     |  |
| Nom du service :                                                            | SNM                   | P                            |                               |                             |           |  |
| Nom complet :                                                               | Serv                  | ice SNMP                     |                               |                             |           |  |
| Description :                                                               | Perm<br>Man           | net aux requé<br>agement Pro | ètes SNMP (<br>itocol) d'être | Simple Netw<br>traitées par | ork 🔨     |  |
| Chemin d'accès<br>C:\Windows\Sys                                            | des fichi<br>stem32\s | ers exécutab<br>:nmp.exe     | oles :                        |                             |           |  |
| Type de démarra                                                             | ige :                 | Auton                        | natique                       |                             | ~         |  |
| Obtenir de l'aide pour configurer les options de démarrage des<br>services. |                       |                              |                               |                             |           |  |
| État du service :                                                           | Enco                  | urs d'exécuti                | ion                           |                             |           |  |
| Démarrer                                                                    | 1                     | Arrêter                      | Suspen                        | dre F                       | Reprendre |  |
| Vous pouvez spe<br>service.                                                 | écifier les           | paramètres                   | qui s'appliqu                 | uent au déma                | arrage du |  |
| Paramètres de d                                                             | émarrage              |                              |                               |                             |           |  |
|                                                                             |                       |                              |                               |                             |           |  |
|                                                                             |                       |                              |                               |                             |           |  |
|                                                                             |                       | 0                            | K                             | Annuler                     | Appliquer |  |

Dans l'onglet Agent, vérifier que dans Service les cases sont toutes cochées, ajoutez l'information Contact et Emplacement (lieu ou se trouve la machine).

Contact sera disponible en tant que variable SNMP "**syscontact**" et Emplacement sera disponible en tant que variable SNMP "**syslocation**".

Ce sont des objets SNMP standard décrits dans le RFC1213 (fichier de MIB).

| Proprié                                                  | tés de                              | Service S                            | SNMP (O                   | rdinateur                      | local) 🛛 🗙                |
|----------------------------------------------------------|-------------------------------------|--------------------------------------|---------------------------|--------------------------------|---------------------------|
| Interruption                                             | ns                                  | Séc                                  | urité                     | Dépe                           | endances                  |
| Général                                                  | Con                                 | nexion                               | Récup                     | ération                        | Agent                     |
| Les systèmes de<br>d'indiquer la pers<br>réseau pour cet | gestion o<br>sonne cor<br>ordinateu | d'Internet pa<br>htact, l'empl<br>r. | euvent dema<br>acement du | nder au servi<br>système et le | ce SNMP<br>is services de |
| Contact :                                                | suppo                               | ort@luteus.f                         | r                         |                                |                           |
| Emplacement :                                            | Supe                                | rvision                              |                           |                                |                           |
| Service<br>Physique<br>Internet                          | 🗹 App                               | lications [                          | 🖌 Liaison de              | edonnées et                    | sous-réseau               |
| En savoir plu                                            | s sur le pr                         | otocole <u>SNI</u>                   | MP                        |                                |                           |
|                                                          |                                     | (                                    | ок                        | Annuler                        | Appliquer                 |

L'onglet **Sécurité** permet de définir les communautés SNMP et les managers SNMP autorisés à accéder au serveur Windows avec des requêtes SNMP.

Les communauté SNMP (snmp community) sont utilisé comme pour co,troler les accès aux agents.

Les valeurs assignées dans l'agent et dans le manager SNMP (LoriotPro) doivent être identiques pour que le manager puisse faire des requêtes SNMP à l'agent.

Dans l'exemple ci-dessous, la valeur *public* a été assignée pour les requêtes de **lecture seule** (requête SNMP GET) et la valeur *private* a été assignée pour les requêtes de **lecture et** écriture (requête SNMP GET et SET).

Remarque: contrairement à notre exemple, évitez d'utiliser les valeurs public et private qui sont des valeurs très communes et très connues et qui n'offrent aucune sécurité de controle d'accès au agent.

Ajouter ensuite les adresses IP des manager SNMP comme LoriotPro qui seront autorisés à faire des requêtes sur le serveurs WINDOWS.

Evitez de laisser l'option **Accepter de n'importe quel Hôte** cela vous apprtera un niveau de sécurité plus élevé contre l'intrusion et la découverte.

| Propriétés de Service SNMP (Ordinateur local)                                                                             |   |  |  |  |
|----------------------------------------------------------------------------------------------------|---|--|--|--|
| Général         Connexion         Récupération         Agent           Interruptions         Sécurité         Dépendances |   |  |  |  |
| Envoyer une interruption d'authentification                                                                               |   |  |  |  |
| Noms de communautés acceptés                                                                                              |   |  |  |  |
| Communauté Droits                                                                                                    |   |  |  |  |
| public LECTURE SE                                                                                                    |   |  |  |  |
| private LEUTURE EU                                                                                                    |   |  |  |  |
|                                                                                                    |   |  |  |  |
| Ajouter Modifier Supprimer                                                                                                |   |  |  |  |
| Accepter les paquets SNMP provenant de n'importe quel hôte                                                                |   |  |  |  |
| Accepter les paquets SNMP provenant de ces hôtes                                                                          |   |  |  |  |
| 127.0.0.1                                                                                                    |   |  |  |  |
| 192.168.1.3                                                                                                    |   |  |  |  |
|                                                                                                    |   |  |  |  |
| Ajouter Modifier Supprimer                                                                                                |   |  |  |  |
| En savoir plus sur le protocole <u>SNMP</u>                                                                               |   |  |  |  |
|                                                                                                    |   |  |  |  |
|                                                                                                    |   |  |  |  |
| OK Annuler Appliquer                                                                                                    | r |  |  |  |

L'onglet Interruption fait référence au terme angalis TRAP. Les Trap sont envoyé par l'agent SNMP vers le manager SNMP à son initiative.

Les TRAP Windows sont en Version 1 de SNMP.

IL faut définir à ce stade les manager SNMP vers lesquels les TRAP devront être envoyés. Ajouter les dans la liste.

La communauté SNMP des Trap doit être définie préalablement, elle permet au manager SNMP de filtrer éventuellement en entrée les TRAP à prendre en compte. Ce filtrage est disponible ave LoriotPro.

| Propriétés de Service SNMP (Ordinateur local)                     |                                                                                                    |                  |            |                  |           |  |
|-------------------------------------------------------------------|----------------------------------------------------------------------------------------------------|------------------|------------|------------------|-----------|--|
| Général                                                           | Con                                                                                                    | nexion           | Récu       | pération         | Agent     |  |
| Interruption                                                      | nterruptions Séc                                                                                                    |                  | urité Dépa |                  | endances  |  |
| Le service SNI<br>et IPX/SPX. Si<br>communautés<br>peuvent être d | Le service SNMP permet la gestion du réseau via les protocoles TCP/IP<br>et IPX/SPX. Si des interruptions sont requises, un ou plusieurs noms de<br>communautés doivent être spécifiés. Les destinations des interruptions<br>peuvent être des noms d'hôtes, des adresses IP ou IPX. |                  |            |                  |           |  |
| ⊂Nom de la con                                                    | nmunauté                                                                                                    |                  |            |                  |           |  |
| public                                                            |                                                                                                    |                  | ¥          | Ajouter à la lis | te        |  |
|                                                                   |                                                                                                    |                  |            |                  | P .       |  |
| Destinations                                                      | Supprimer de la liste                                                                                                    |                  |            |                  |           |  |
| Destinations of                                                   | Destinations des interruptions :                                                                                                    |                  |            |                  |           |  |
| 192.168.1.                                                        | 3                                                                                                    |                  |            |                  |           |  |
| Ajout                                                             | er                                                                                                    | Modifie          | ſ          | Supprimer        |           |  |
| En savoir plus si                                                 | ur le proto                                                                                                    | cole <u>SNMP</u> |            |                  |           |  |
|                                                                   |                                                                                                    | 0                | ĸ          | Annuler          | Appliquer |  |

La configuration est términé, redémarrer le service SNMP pour prndre en compte vos modifications.

#### Vérification du fonctionnement

Pour vérifier le fonctionnement de votre agent SNMP, ajouter le serveur dans l'annuaire LoriotPro.

| <u> </u>                                                                                                    | Loriot                                                                                  | Pro - Insert Host                                                                                    | x        |  |  |
|----------------------------------------------------------------------------------------------------|-----------------------------------------------------------------------------------------|----------------------------------------------------------------------------------------------------|----------|--|--|
| New Host parameters                                                                                                    | IP Address<br>RO Community<br>RW Community<br>Name<br>Polling interval (s)<br>Host Tune | 192.168.1.3                                                                                          | <u>)</u> |  |  |
| - Options<br>Is Alias Of<br>Is Snmp polling                                                                                                    | Router                                                                                  | Information ×<br>Receive Snmp Response from IP 192.168.1.3<br>Snmp Agent Name PC-POSTE625.itas.local | ]        |  |  |
| This host is a router (next-h) Add this Host to an existing Enable the discover process to count the next Snmpv2c Snmp V3 Help Ø Video Add Host Ø Quit |                                                                                         |                                                                                                    |          |  |  |

Ensuite vous pouvez vérifier que l'agent répond bien aux requêtes SNMP avec un SNMP Walk.

Sélectionner le serveur dans l'annuaire puis Tools puis SNMP Walker.

| Host To Walk:       192.168.1.3         SNMP OID To Walk from:       internet         Image: Start Capture       Image: Start Capture         Image: Start Capture       Image: Start Capture         Image: Create a Report       Image: Start Capture         Image: Start Capture       Image: Start Capture         Image: Start Capture       I | LoriotPro - Snmp Walker                            |                                                                                                    |                                                                                                    |  |  |  |  |  |
|----------------------------------------------------------------------------------------------------|----------------------------------------------------|----------------------------------------------------------------------------------------------------|----------------------------------------------------------------------------------------------------|--|--|--|--|--|
| SNMP OID To Walk from:       Image: Start         Image: Start       Start         Create a Report (Double Click on a MIB definition)         MIB Definition: Report       Start Capture       Clear List       Full DID Information         IF-MIB         IF-MIB         IF-MIB         IF-MIB         IF-MIB         IF-MIB         IF-MIB         IF-MIB         IF-MIB         IF-MIB         IF-MIB         IF-MIB         IF-MIB         IF-MIB         IF-MIB         IF-MIB         IENTERPRISE-MIB       Ianmanager.1.4.1.0       ICNERPRISE-MIB         IENTERPRISE-MIB       Ianmanager.1.3.0       0         IENTERPRISE-MIB       Ianmanager.1.3.0       0         LENTERPRISE-MIB       Ianmanager.1.3.0       0         LENTERPRISE-MIB       Ianmanager.1.2.20       0                                                                                                    | Host To Walk: 192.1                                | 68.1.3                                                                                                    | 😧 <u>H</u> elp 🖉 Quit                                                                                                    |  |  |  |  |  |
| Create a Report (Double Click on a MIB definition)         MIB Definition: Report         Generate Report         IF-MIB         IF-MIB         IF-MIB         IF-MIB         IF-MIB         IF-MIB         IF-MIB         IF-MIB         IF-MIB         IF-MIB         IF-MIB         IF-MIB         IF-MIB         IENTERPRISE-MIB         IENTERPRISE-MIB                                                                                                    | SNMP OID To Walk from: interr                      | iet 🗸 🎢                                                                                                    | Start Stop                                                                                                    |  |  |  |  |  |
| MIB Definition: Report       Start Capture       Stop Capture       Clear List       Full OID Information         Generate Report         IF-MIB         IF-MIB         Reference       OID Name       Value         LENTERPRISE-MIB         Reference       OID Name         Value         LENTERPRISE-MIB         Report         MIB Reference       OID Name       Value         LENTERPRISE-MIB         LENTERPRISE-MIB <td colspan="8">Create a Report (Double Click on a MIB definition)</td>                                                                                                    | Create a Report (Double Click on a MIB definition) |                                                                                                    |                                                                                                    |  |  |  |  |  |
| Generate Report       MIB Reference       OID Name       Value       A         IF-MIB<br>LENTERPRISE-MIB<br>RFC1213-MIB<br>SNMPv2-MIB       LENTERPRISE-MIB       Ianmanager.1.4.1.0       Replay stop process       I         LENTERPRISE-MIB<br>SNMPv2-MIB       LENTERPRISE-MIB       Ianmanager.1.4.1.0       Nul       ITAS         LENTERPRISE-MIB       Ianmanager.1.4.1.0       ITAS       I       I         LENTERPRISE-MIB       Ianmanager.1.3.7.0       0       I       I         LENTERPRISE-MIB       Ianmanager.1.3.5.0       0       I       I         LENTERPRISE-MIB       Ianmanager.1.3.3.0       1199       I       I       I         LENTERPRISE-MIB       Ianmanager.1.3.2.0       0       I       I       I       I       I         LENTERPRISE-MIB       Ianmanager.1.3.2.0       0       I       I                                                                                                    | MIB Definition: Report                             | Stop Capture Stop Capture                                                                                                    | Clear List 🛛 Full OID Information                                                                                                    |  |  |  |  |  |
| LENTERPRISE-MIB       Ianmanager.1.2.27       David Root Directory         LENTERPRISE-MIB       Ianmanager.1.2.27       C:\Program Files\Update Services\UpdateServicesPa         LENTERPRISE-MIB       Ianmanager.1.2.27       C:\Program Files\Update Services\WsusContent                                                                                                    | Generate Report                                    | MIB ReferenceOID NameLENTERPRISE-MIBlanmanager.1.4.1.0LENTERPRISE-MIBlanmanager.1.4.1.0LENTERPRISE-MIBlanmanager.1.4.1.0LENTERPRISE-MIBlanmanager.1.3.7.0LENTERPRISE-MIBlanmanager.1.3.7.0LENTERPRISE-MIBlanmanager.1.3.3.0LENTERPRISE-MIBlanmanager.1.3.3.0LENTERPRISE-MIBlanmanager.1.3.2.0LENTERPRISE-MIBlanmanager.1.3.2.0LENTERPRISE-MIBlanmanager.1.2.28.0LENTERPRISE-MIBlanmanager.1.2.27LENTERPRISE-MIBlanmanager.1.2.27LENTERPRISE-MIBlanmanager.1.2.27LENTERPRISE-MIBlanmanager.1.2.27LENTERPRISE-MIBlanmanager.1.2.27LENTERPRISE-MIBlanmanager.1.2.27LENTERPRISE-MIBlanmanager.1.2.27LENTERPRISE-MIBlanmanager.1.2.27LENTERPRISE-MIBlanmanager.1.2.27LENTERPRISE-MIBlanmanager.1.2.27LENTERPRISE-MIBlanmanager.1.2.27LENTERPRISE-MIBlanmanager.1.2.27 | Value       ∧         Replay stop process       I         Nul       ITAS         ITAS       0         0       2         1199       1         0       0         0       0         0       0         0       1         1199       0         0       0         A network share to be used by client systems for coller         A network share to be used by Local Publishing to pla         A network share to be used by Local Publishing to pla         A network share used by Local Publishing from a Rem         David Root Directory         C:\Program Files\Update Services\UpdateServicesPate         C:\Program Files\Update Services\WsusContent |  |  |  |  |  |

Un agent correctement configuré doit répondre sur les MIB suivantes:

- RFC1213
- IF-MIB
- SNMPv2-MIB
- LENTREPRISE-MIB

Pour tester l'envoi des TRAP, il est possible d'utiliser l'outil **Advanced Query** puis de faire une requete sur le **sysname** par exemple en indiquent volontairement une communauté erronée.

Une autre otpion consite à faire un stop du service SNMP. Un Trap **Cold Start** doit apparaitre dans l'écran de réception des Trap de LoriotPro.